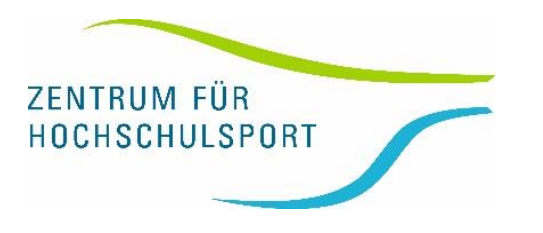

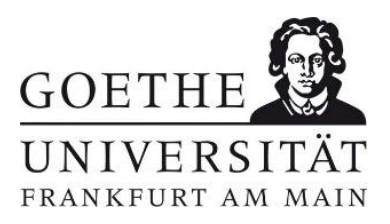

## WIE MELDE ICH MEIN KIND FÜR KURSE IM HOCHSCHULSPORT AN?

Ein Leitfaden zur Onlineanmeldung

- Herzlich Willkommen auf unserer Internetseite <u>www.uni-frankfurt.de/hochschulsport</u>! Bitte wählen Sie unter dem Menüpunkt "Sportangebot" den gewünschten Kurs aus und klicken Sie auf "buchen". Nun öffnet sich automatisch unser Buchungssystem mit dem Anmeldeformular.
- 2. Bitte tragen Sie im Feld "Vorname" und "Name" den **Namen Ihres Kindes** ein und nicht Ihren Namen.

Tragen Sie bitte bei "Status" Ihren Status ein (z.B. Student).

|           | Ich habe ein<br>I already have a pass                                     | Passwort und möchte mich<br>word and would like to register so. | damit anmelden.                                 |
|-----------|---------------------------------------------------------------------------|-----------------------------------------------------------------|-------------------------------------------------|
|           | Bitte geben Sie die D<br>Please enter the data of the                     | Paten des Teilnehmers ein:<br>participant                       | * verbindliche Angaben<br>Essential Information |
| <         | Anrede:*<br>Title<br>Vorname:*<br>First Name<br>Familienname:*<br>Surname | O Frau Ø Herr                                                   |                                                 |
| $\subset$ | Strasse Nr:*<br>Street No<br>PLZ Ort:*<br>Stotus:*                        |                                                                 |                                                 |
|           | Status<br>Ihr Entgelt:<br>Fee payable                                     |                                                                 |                                                 |

3. Bitte tragen Sie hier Ihren Namen und Ihre Bankverbindung ein.

| Konto, von dem das Kur       | sentgelt per Lastschrift abgebucht werden soll:     |
|------------------------------|-----------------------------------------------------|
| European bank account from w | hich the course fee will be debited                 |
|                              |                                                     |
| IBAN:*                       |                                                     |
| Intern. Bank Account No      |                                                     |
| Kontoinhaber:                | nur ändern, falls nicht mit Teilnehmer/in identisch |
| Account holder               |                                                     |
| Account Holder               |                                                     |

4. Bitte geben Sie im Anschluss noch einmal Ihre **E-Mailadresse** ein, damit wir Sie erreichen können.

| Bitte geben Sie zur Sic<br>Please enter your e mail add                            | herheit Ihre Emailadresse noch einmal ein:<br>ess again:                                                                                                    |
|------------------------------------------------------------------------------------|----------------------------------------------------------------------------------------------------|
| E-Mail (Wiederhol.):                                                               |                                                                                                    |
|                                                                                    |                                                                                                    |
| Wenn Sie sich zukünfti<br>hier ein Passwort verge<br>If you want to easily sign up | g bequem mit Ihrer Emailadresse und einem Passwort anmelden wollen, können Sie<br>aben:<br>in the future with your email address and a password, here you can assign a password: |
| Passwort: (ontional)                                                               |                                                                                                    |
| Password: (not required)                                                           |                                                                                                    |
|                                                                                    |                                                                                                    |

5. Auf der letzten Seite erhalten Sie Ihr Teilnahmeticket – bitte bringen Sie dieses und den Lichtbildausweis Ihres Kindes zu jeder Stunde mit.

Vielen Dank, gutes Gelingen und viele Grüße,

Das Team des ZfH